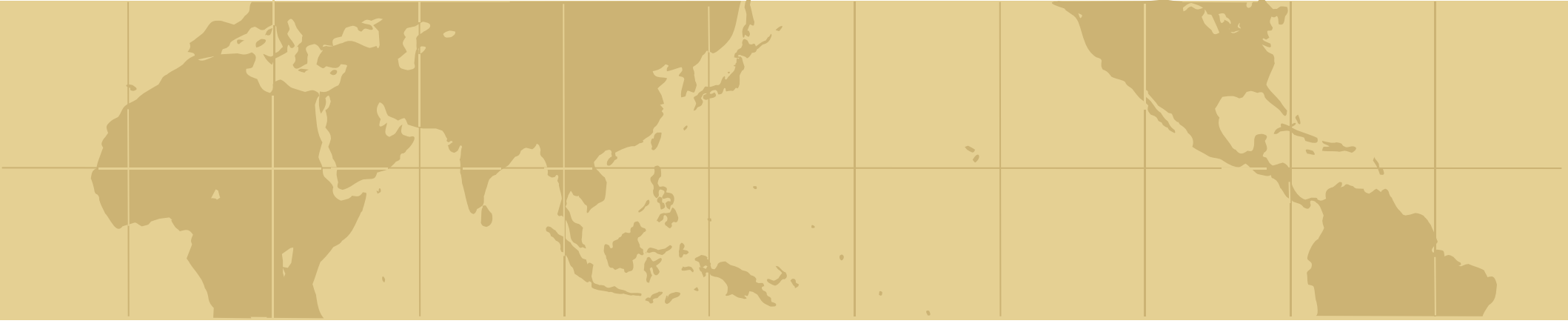

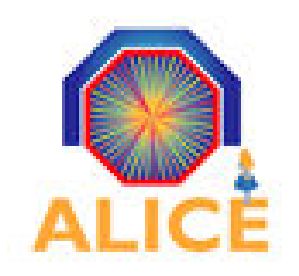

# **ALICE Offline Tutorial**

## Using the AliEn Grid Client

andrei.gheata@cern.ch GSI, 4<sup>th</sup> Mar. 2010

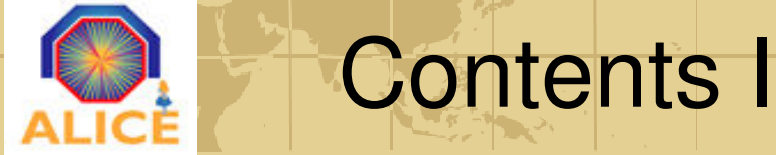

- Prerequisites
- Installation of the AliEn Grid client
- Connection and Login/Authentication
- General description of the shell
  - Functionality and orientation
  - Basic commands
  - View, edit and copy files within the catalogue

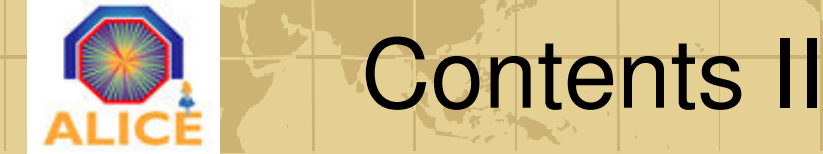

- Grid Jobs:
  - Job submission, status and control
  - Overview of the JDL files (Job Description Language)
- Working with the file catalogue
  - Copying files from/to the catalogue.
  - Creating collections of files
- Working with the AliEn plug-in
  - Configure your own plug-in
  - Run the analysis in grid via the plug-in

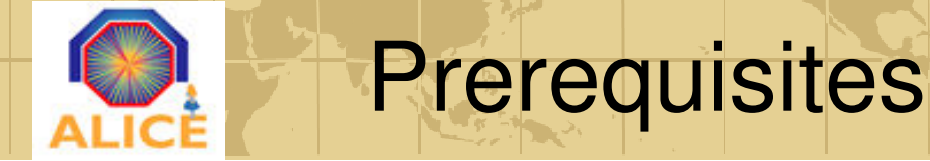

#### Did you follow ALL the steps for the user registration ? Do you have valid usercert.pem and userkey.pem files ?

If not, you will only be able to watch this tutorial ...

The registration was supposed to be done at:

http://alien.cern.ch/twiki/bin/view/Alice/UserRegistration

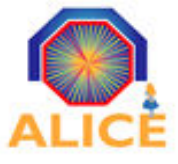

### Installing the AliEn client

#### Get the client installer (alien-installer)

#### wget http://alien.cern.ch/alien-installer

Make the file executable

#### chmod +x alien-installer

Just start the installer and wait:

```
[pcepalice10] /home/alienmaster > ./alien-installer
  Installing in the default directory: /home/alienmaster/alien
  If you wish to install in a specific directory do: ./alien-installer -install-dir <path>
  Platform set as: x86 64-unknown-linux-gnu
  Waiting 10 seconds. Press 'Ctrl+c' to exit the installation.....Starting installation
  Downloading user distribution..Done
  Extracting the files.....Done
  Relocating the user installation.Done
  Installation finished!
[pcepalice10] /home/alienmaster > ls -l
total 28
lrwxrwxrwx 1 alienmaster alienmaster
                                     32 Feb 16 01:17 alien -> /home/alienmaster/alien.v2-17.84
-rwxr-xr-x 1 alienmaster alienmaster 17586 Feb 15 15:53 alien-installer
drwxr-xr-x 11 alienmaster alienmaster 4096 Feb 16 01:17 alien.v2-17.84
drwxr-xr-x 2 alienmaster alienmaster 4096 Feb 16 01:17 bin
[pcepalice10] /home/alienmaster >
```

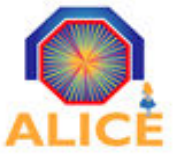

### Installing AliEn client (cont.)

#### ... or if you want to specify an alternate installation location

```
[pcepalice10] /home/alienmaster > ./alien-installer -install-dir MyAliEn
  Installing in the user specified directory: /home/alienmaster/MyAliEn
  Platform set as: x86 64-unknown-linux-gnu
  Waiting 10 seconds. Press 'Ctrl+c' to exit the installation.....Starting installation
  Downloading user distribution..Done
  Extracting the files.....Done
  Relocating the user installation.Done
  Installation finished!
[pcepalice10] /home/alienmaster > ls -l
total 28
-rwxr-xr-x 1 alienmaster alienmaster 17586 Feb 15 15:53 alien-installer
drwxr-xr-x 11 alienmaster alienmaster 4096 Feb 16 01:25 alien.v2-17.84
drwxr-xr-x 2 alienmaster alienmaster 4096 Feb 16 01:25 bin
lrwxrwxrwx 1 alienmaster alienmaster
                                    32 Feb 16 01:25 MyAliEn -> /home/alienmaster/alien.v2-17.84
[pcepalice10] /home/alienmaster >
```

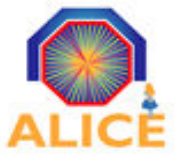

### Installing AliEn client (cont.)

If you didn't have the folder ~/bin, the installer created it for you

But you have ensure it is set in your **PATH** Shell Environment Variable

#### Set it in the appropriate configuration file for your shell !

Or you'll have to set it each time you open a new shell to login:

export PATH=\$PATH:~/bin

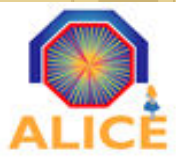

- Copy grid certificates to the computer in front of you
  - mkdir .globus

#### scp <username>@lxplus:.globus/\*.pem .globus

- Verify location of your certificate+key and their permissions ~/.globus - 750 userkey.pem - 400 usercert.pem - 640
- Download the alien installer: *http://alien.cern.ch/alien-installer*
- Make the file executable
- Run the installer (specify alternative installation location)
- Check the installation went fine and you see the directories
- Do export PATH=\$PATH:~/bin

8

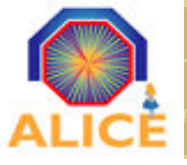

To access the AliEn Shell you have to authenticate every 24h by creating your access token with *alien-token-init <grid-cert-username>* 

[pcalice22] /home/alienmaster > alien-token-init

Setting central config:

| ======================================                                                                                                    |
|----------------------------------------------------------------------------------------------------|
|                                                                                                    |
| Your identity: /DC=ch/DC=cern/0U=Organic Units/OU=Users/CN=alienmaster/CN=677029/CN=alienmaster<br>Enter GRID pass phrase for this identity: |

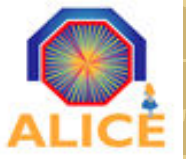

### Authenticating at the AliEn Shell (II)

|   | <pre>[pcalice22] /home/alienmaster &gt; alien-token-init</pre>                                                                                                    |  |  |
|---|----------------------------------------------------------------------------------------------------|--|--|
|   | Setting central config:                                                                                                    |  |  |
|   | export alien_API_SERVER_LIST="pcapiserv01.cern.ch:10000 pcapiserv02.cern.ch:10000 pcapiserv03.cern<br>export alien_API_PORT=10000<br>export LD_LIBRARY_PATH=\$LD_LIBRARY_PATH:\$GSHELL_R00T/lib<br>export TERMINF0=/usr/share/terminfo |  |  |
|   |                                                                                                    |  |  |
|   | Attention: You don't have a valid grid proxy - doing grid-proxy-init for you<br>**********************************                                                                                                    |  |  |
|   | Your identity: /DC=ch/DC=cern/OU=Organic Units/OU=Users/CN=alienmaster/CN=677029/CN=alienmaster                                                                                                    |  |  |
|   | Creating proxy                                                                                                    |  |  |
|   | Your proxy is valid until: Tue Jan 26 06:02:45 2010                                                                                                    |  |  |
|   | => Trying to connect to Server [1] http://pcapiserv02.cern.ch:10000 as User alienmaster                                                                                                    |  |  |
|   | Your identity. alienmaster                                                                                                    |  |  |
| ( | Creating token)                                                                                                    |  |  |
|   | Your token is valid until: Tue Jan 26 18:02:45 2010                                                                                                    |  |  |
|   | [pcalice22] /home/alienmaster >                                                                                                    |  |  |

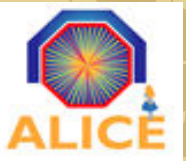

- Permissions on ~/.globus/userkey.pem are not private to your user chmod 400 userkey.pem
- Your certificate authority is exotic and not known to the server
- Your certificate has expired
- You have not given the AliEn user name as an argument to the token init command and your local user name is not identical to the AliEn user name
- Clock skew your local computer time is out of the validity time of your certificate

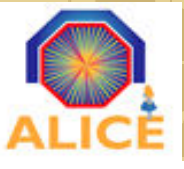

### Authentication – Try it out

- Do *alien-token-init <your-grid-cert-username>*
- If asked about compiling the gapi and xrootd libs say "no"
- Later, to install on your own machine and do analysis you'll have to say "yes".
- At the end you should have a valid token.

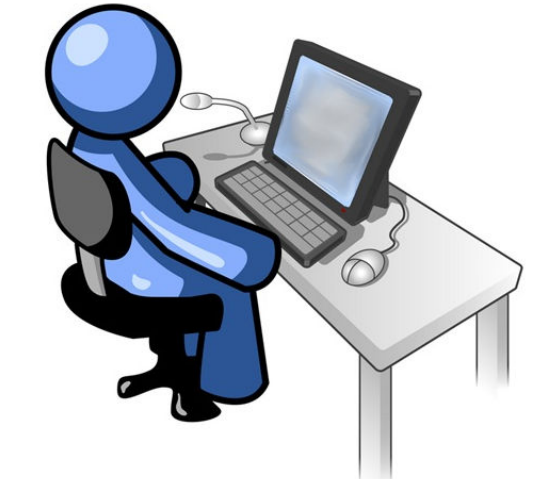

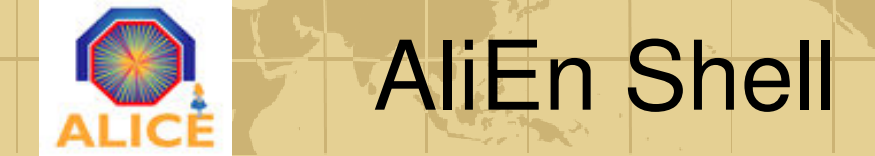

Doing *aliensh* ...

[pcepalice10] /home/alienmaster > aliensh
[ aliensh 1.0.10x (C) ARDA/Alice: Andreas.Joachim.Peters@cern.ch/Derek.Feichtinger@cern.ch]
aliensh:[alice] [1] /alice/cern.ch/user/a/alienmas/ >

- Standard bash shell with grid commands
- Main shell features are available
- Command / file / path completion

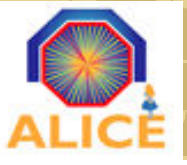

### AliEn Shell - Basic commands

[pcepalice10] /home/alienmaster > aliensh
 [ aliensh 1.0.10x (C) ARDA/Alice: Andreas.Joachim.Peters@cern.ch/Derek.Feichtinger@cern.ch]
 aliensh:[alice] [1] /alice/cern.ch/user/a/alienmas/ >

• Standard Unix Shell commands work as usual:

Is, cd, mkdir/rmdir, cat, more, pwd, whoami ...

- There's a *help* command to list all known commands
- Get a complete command list by typing *<tab><tab>*
- •Commands have '-h'flag to print out a short help message

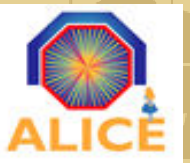

v1.0

### Shell – editing files

aliensh:[alice] [14] /alice/cern.ch/user/a/alienmas/test/ >edit tutorial.test

#### All old versions of the edited file are saved in a hidden folder

```
aliensh:[alice] [15] /alice/cern.ch/user/a/alienmas/test/ >ls
.tutorial.test
tutorial.test
aliensh:[alice] [16] /alice/cern.ch/user/a/alienmas/test/ >cd .tutorial.test/
aliensh:[alice] [17] /alice/cern.ch/user/a/alienmas/test/.tutorial.test/ >ls -a
```

#### To delete all the old versions (NOT the file itself with your last changes )

aliensh:[alice] [33] /alice/cern.ch/user/a/alienmas/test/ >purge tutorial.test Jan 26 22:49:42 info purge: ==================> purging file /alice/cern.ch/user/a/alienmas/te st/tutorial.test

Jan 26 22:49:42 info purge: cleaning v1.0 for /alice/cern.ch/user/a/alienmas/test/tutorial.test Jan 26 22:49:42 info Making the envelope ourselves: -s delete /alice/cern.ch/user/a/alienmas/test/.tutori al.test/v1.0 ALICE::CCIN2P3::SE Jan 26 22:49:42 info Checking the size in ALICE::CCIN2P3::SE (1073741824)

#### You can choose your editor in the file ~/.alienshrc :

export EDITOR='your-choice': emacs | emacs -nw | xemacs | xemacs -nw | pico | vi | vim ( "vi" is default )

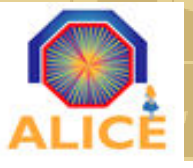

### Shell – Copying files from/to the Catl.

- The *cp* command works just like the Unix Shell command but is operating on the files in the Grid Catalogue.
- To specify files on your local disk, use "*file*:" as a location prefix
- You may need to define the environment variable *alien\_CLOSE\_SE* pointing to a SE

that is accessible and close to your location

- export alien\_CLOSE\_SE="ALICE::GSI::SE"
- You can always specify the SE location in the copy commands
  - -cp <source> <alien\_destination>@someSE

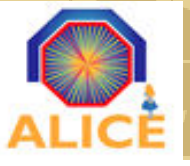

### Shell – "whereis" command

#### Where is the file *tutorial.test* actually stored ?

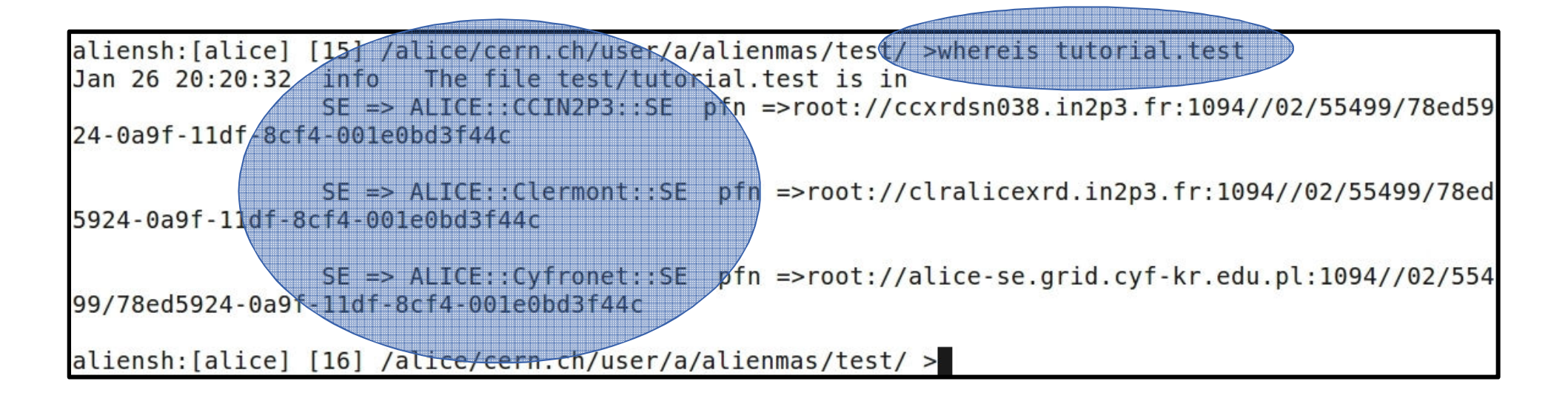

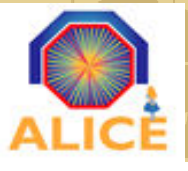

### Shell – Try it out

- Access the alien shell
- Check your user name by typing *whoami*
- List the contents of your home directory
- Do the following in your AliEn space:
  - Create the directories ~/bin , ~/tutorial/ and ~/tutorial/output
  - cp /alice/cern.ch/user/s/sschrein/tutorial/tutorial\_textfile ~/tutorial
  - cp /alice/cern.ch/user/s/sschrein/tutorial/grid\_tutorial.pdf ~/tutorial
  - Now copy the grid\_tutorial.pdf to your local machine
- Get the information of the file (*whereis*) tutorial\_textfile
- Edit the file and append a comment of yourself
- Copy it to your local machines home directory and check it's there and you can open it

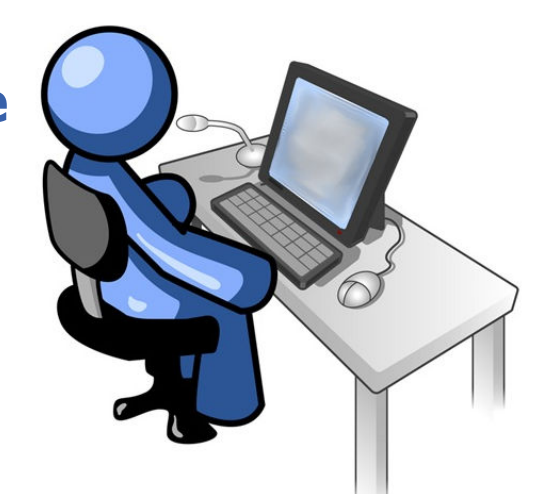

18

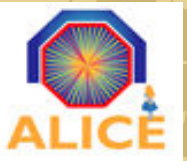

• **Executable:** Compulsory field where we give the name of the executable (must be stored in /bin or \$V0/bin or ~/bin)

Executable = "alienroot";

• Arguments: Will be passed to the executable

Arguments = " -q -b";

• Packages: Type packages in the shell to see what packages are installed

Packages = { "APICONFIG::V2.2" , "ROOT::v5-13" };

• InputFile: The files that will be transported to the node where the job will run

InputFile = { "LF:/alice/cern.ch/user/a/alip/macros/bAnalysis.C" };

• Validationcommand: Specifies the script to be used as a validation script

Validationcommand = "/alice/cern.ch/user/a/alienmas/validation.sh";

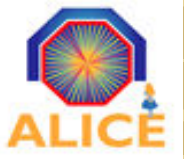

### Grid Jobs – JDL Files II

• **InputData:** It will require that the job will be executed in a site close to the files specified here

InputData = { "LF:/alice/cern.ch/data/AliESDs.root, nodownload" };

• InputDataCollection: The filename of the collection of the input data

InputDataCollection = "LF:/alice/cern.ch/data/002.xml,nodownload" ;

• InputDataList: The filename in which the job will get the input data collection

InputDataList = "collection.xml" ;

• InputDataListFormat: The format of the InputData list

InputDataListFormat = "xml-single" ;

• Email: Receive a mail when the job finishes

```
Email = "alienmaster@cern.ch" ;
```

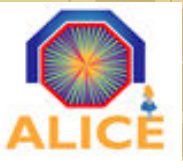

• **TTL:** The maximum run time of your job in seconds

TTL = 7200;

• Split: Split the jobs in several sub jobs

split = "se" ;

• MasterResubmitThreshold: Resubmit sub jobs, if less than are successful

MasterResubmitThreshold= "99%" ; # or give a absolute Job number

• SplitMaxInputFileNumber: Max input file count of each sub job

SplitMaxInputFileNumber= "100" ;

• **OutputDir:** Where the output files+archives will be stored

OutputDir = "/alice/cern.ch/user/a/aliprod/analysis/output101" ;

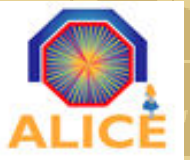

#### • **OutputFile:** The files that will be registered in the catalogue once the job finishes

OutputFile = { "myFilename" }; # default 2 copies (disk=2)
OutputFile = { "myFilename@disk=3" }; # give me 3 copies

• **OutputArchive:** What files will be archived in a zip file

```
OutputArchive = { "myArchivename:*.root" };  # analogue above
```

We have a Storage Element discovery and failover mechanism, storing your output files by default always in the two topmost locations. To get more (up to 9 copies), you can specify the count.

 $\rightarrow$  DON'T USE THE EXPLICIT FORMAT ( you may find it old JDLs ):

as e.g. OutputFile = {``filename@ALICE::CERN::SE''};

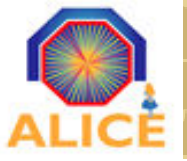

### Grid Jobs – JDL File Example

```
Packages = { "VO ALICE@AliRoot::v4-18-16-AN", "VO ALICE@ROOT::v5-25-04-3", "VO ALICE@APISCONFIG::V1.1x" };
Executable = "/alice/cern.ch/user/a/alienmas/bin/PPOMixexe.sh";
InputFile = {
"LF:/alice/cern.ch/user/a/alienmas/PPQMix/runAnalysis.C",
"LF:/alice/cern.ch/user/a/alienmas/PPOMix/PPOMixexe.root",
"LF:/alice/cern.ch/user/a/alienmas/PPOMix/ConfigureCuts.C",
"LF:/alice/cern.ch/user/a/alienmas/PPQMix/PPQMixTask.h",
"LF:/alice/cern.ch/user/a/alienmas/PPQMix/PPQMixTask.cxx" };
InputDataListFormat = "xml-single";
InputDataList = "wn.xml";
InputDataCollection = { "LF:/alice/cern.ch/user/a/alienmas/PPQMix/0001048, nodownload" };
MasterResubmitThreshold = "99%";
Split = "se";
SplitMaxInputFileNumber = "100";
OutputArchive = { "log archive.zip:stdout,stderr" };
OutputFile = { "output1.root" };
OutputDir = "/alice/cern.ch/user/a/alienmas/PPOMix/output/003";
TTL = 30000;
Validationcommand = "/alice/cern.ch/user/a/alienmas/PPOMix/PPOMixexe validation.sh";
Jobtag = { "comment:My analysis Job" };
```

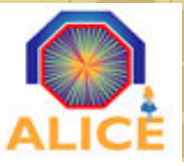

#### **Job Validation**

#### You're supposed to have an error validation script for your jobs!

```
#!/bin/bash
#... Some missing content here
echo "* Time: $validatetime " >> stdout
seqFault=`grep -Ei "Segmentation fault" stderr`
if [ "$seqFault" != "" ] ; then
  error=1
  echo "* ########### Job not validated - Segment. fault ###" >> stdout
  echo "$segFault" >> stdout
  echo "Error = $error" >> stdout
fi
if ! [ -f *.file ] ; then
  error=1
  echo "Output file(s) not found. Job FAILED !" >> stdout
  echo "Output file(s) not found. Job FAILED !" >> stderr
fi
if [\$error = 0]; then
  echo "* -----*" >> stdout
fi
cd -
exit $error
```

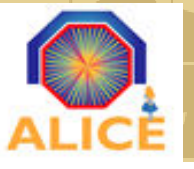

### Submitting Jobs

- In order to submit a job, call *submit* together with the JDL file you've created
- Your Job will be send to the AliEn Task Queue
- Thereafter, it will be picked up by an AliEn Site somewhere in the world

aliensh:[alice] [55] /alice/cern.ch/user/a/alienmas/ >submit TestJob.jdl Submit submit TestJob.jdl submit: Your new job ID is 41220350 aliensh:[alice] [56] /alice/cern.ch/user/a/alienmas/ >

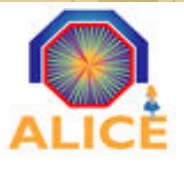

Job Status / Lifecycle (simplified)

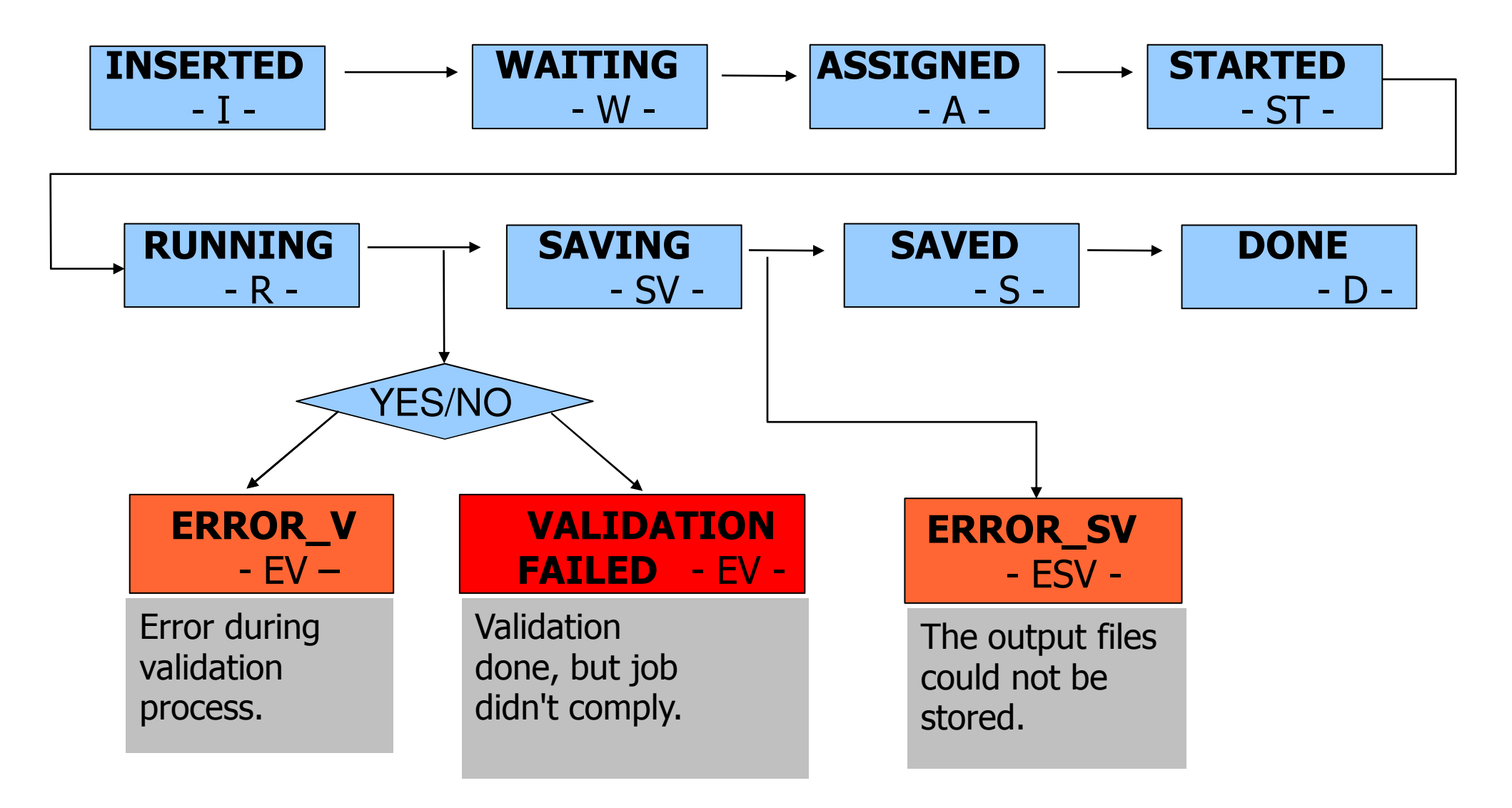

All details: http://pcalimonitor.cern.ch/show?page=jobStatus.html

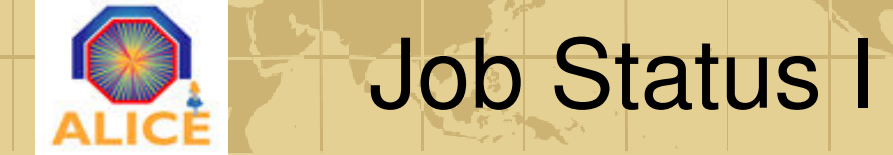

To check about the Grid jobs you got two commands, both have a lot of additional parameters.

#### **ps** will give you a list of your jobs:

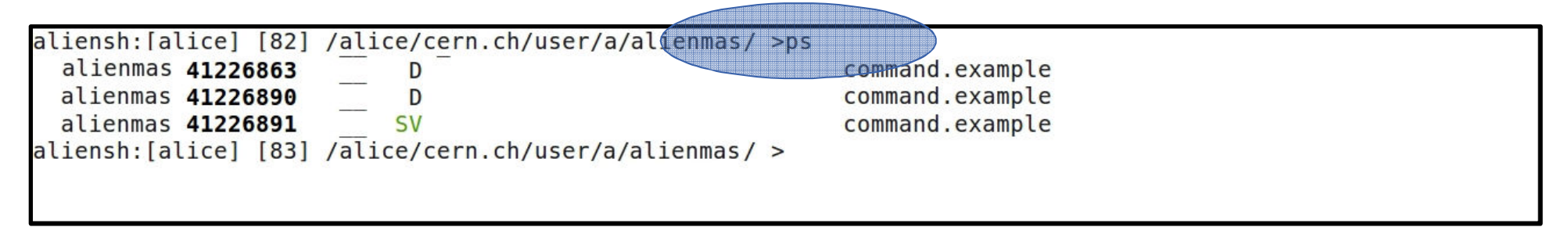

**top** is more verbose than ps and will give you by default a list of ALL jobs in the queue. Attention, this can be a long list, better use parameters:

| aliensh:[alice] | [90] | <pre>/alice/cern.ch/user/a/alienmas/ &gt;top -status DONE -user a</pre> | alienmas                     |
|-----------------|------|-------------------------------------------------------------------------|------------------------------|
| JobId Status    |      | Command name Submi                                                      | thost                        |
| 41149015        | DONE | /alice/cern.ch/user/a/alienmas/bin/echo.bash                            | alienmas@pcapiserv06.cern.ch |
| 41226863        | DONE | /alice/cern.ch/user/a/alienmas/bin/date                                 | alienmas@pcepalice10.cern.ch |

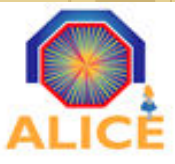

Job Status II – A job's JDL

#### *ps –jdl <Job-ID>* displays the job's JDL during or after the job's runtime.

```
aliensh:[alice] [7] /alice/cern.ch/user/a/alienmas/ >ps -idl 41458752
    [
        Packages =
              "VO ALICE@AliRoot::v4-17-Rev-24",
              "VO_ALICE@GEANT3::v1-11-7",
              "VO ALICE@ROOT:: v5-25-04-1"
              "VO ALICE@APISCONFIG::V1.1x"
          };
        Jobtag =
              "comment: EPOS, 900 GeV, Residual misalignment, ID #125"
           }:
        Arguments = " -q -b -l simrun.C --run 125023 --event 816";
        OutputDir = "/alice/sim/LHC10a6/125023/816";
        Price = 1:
       MasterJobId = "41426232";
        Executable = "/alice/bin/aliroot new";
        InputDownload =
              "/proc/aliprod/41458752/tag.C->/alice/cern.ch/user/a/aliprod/LHC10a6/tag.C",
              "/proc/aliprod/41458752/simrun.C->/alice/cern.ch/user/a/aliprod/LHC10a6/simrun.C",
              "/proc/aliprod/41458752/sim.C->/alice/cern.ch/user/a/aliprod/LHC10a6/sim.C",
              "/proc/aliprod/41458752/rec.C->/alice/cern.ch/user/a/aliprod/LHC10a6/rec.C",
              "/proc/aliprod/41458752/EPOS.input.tar.gz->/alice/cern.ch/user/a/aliprod/LHC10a6/EPOS.input.ta
r.gz",
              "/proc/aliprod/41458752/CreateAODfromESD.C->/alice/cern.ch/user/a/aliprod/LHC10a6/CreateAODfro
mESD.C",
              "/proc/aliprod/41458752/Config.C->/alice/cern.ch/user/a/aliprod/LHC10a6/Config.C",
              "/proc/aliprod/41458752/CheckESD.C->/alice/cern.ch/user/a/aliprod/LHC10a6/CheckESD.C"
```

Be aware, during/after runtime the JDL contains more information.

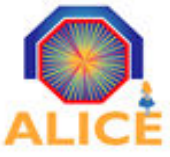

*ps –trace <Job-ID> all* prints out the complete job trace log during or after

the job's runtime.

aliensh:[alice] [71] /alice/cern.ch/user/a/alienmas/ >ps -trace 41226890 all Wed Jan 27 00:39:54 2010 [state ]: Job 41226890 inserted from alienmas@pcepalice10.cern.ch Wed Jan 27 00:40:28 2010 [state ]: Job state transition to STARTED |=| procinfotime: 1264549228 site: ALICE: :LLNL::PBS started: 1264549228 node: glcc1.ucllnl.org Wed Jan 27 00:40:28 2010 [trace ]: The job has been taken by the jobagent 8139 74 Wed Jan 27 00:40:28 2010 [trace ]: The job needs 21600 seconds Wed Jan 27 00:40:28 2010 [trace ]: Creating the working directory /home/alien/alien-job-41226890 Wed Jan 27 00:40:31 2010 [state ]: Job state transition from INSERTING to WAITING Wed Jan 27 00:40:33 2010 [state ]: Job state transition from STARTED to RUNNING |=| procinfotime: 1264549233 site: ALICE::LLNL::PBS started: 1264549233 spyurl: glcc1.ucllnl.org:8089 node: glcc1.ucllnl.org Wed Jan 27 00:40:34 2010 [state ]: Job state transition from RUNNING to SAVING |=| procinfotime: 1264549234 site: ALICE::LLNL::PBS error: Wed Jan 27 00:41:14 2010 [state ]: Job state transition from WAITING to ASSIGNED (glcc0.ucllnl.org) Wed Jan 27 00:41:28 2010 [trace]: Downloading input file: /alice/cern.ch/user/a/alienmas/bin/date Wed Jan 27 00:41:28 2010 [proc]: 0 0 0 0 0 0 0 0 0 0 0 0 0 0 Wed Jan 27 00:41:59 2010 [state ]: Job state transition to SAVED |=| procinfotime: 1264549319 site: ALICE::L LNL::PBS spyurl: jdl: Wed Jan 27 00:42:29 2010 [trace ]: Finally, processing archives: myArchiveName.zip:stdout,stderr,resources@d isk=3 Wed Jan 27 00:42:29 2010 [trace ]: Finally, processing files: Wed Jan 27 00:42:29 2010 [trace ]: Registering myArchiveName.zip. Wed Jan 27 00:42:29 2010 [trace ]: Successfully stored the file /home/alien/alien-job-41226890/mvArchiveName .zip on 3 SEs Wed Jan 27 00:42:29 2010 [trace ]: OK. All files and archives for this job where uploaded as specified. Supe rb! Wed Jan 27 00:42:29 2010 [state ]: The job finished on the worker node with status SAVED Wed Jan 27 00:42:35 2010 [state ]: Job state transition from SAVED to DONE aliensh:[alice] [72] /alice/cern.ch/user/a/alienmas/ >

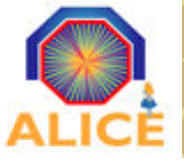

Job Status IV – Spy on Job Output

#### With *spy* you can check the output of a job while it is still running

| aliensh:[alice] [83] /alice/cern.ch/user/a/alienmas/ >spy 41226891 workdir |
|----------------------------------------------------------------------------|
| total 88                                                                   |
| drwxr-x 2 alien alien 4096 Jan 26 15:51 .                                  |
| drwx 7 alien alien 4096 Jan 26 15:51                                       |
| -rwxr-x 1 alien alien 68192 Jan 26 15:51 command                           |
| -rw-r 1 alien alien 225 Jan 26 15:51 resources                             |
| -rw-r 1 alien alien 0 Jan 26 15:51 stderr                                  |
| -rw-r 1 alien alien 115 Jan 26 15:51 stdout                                |
| aliensh:[alice] [84] /alice/cern.ch/user/a/alienmas/ >                     |

aliensh:[alice] [85] /alice/cern.ch/user/a/alienmas/ >spy 41226891 stdout Test: ClusterMonitor is at glcc0.ucllnl.org:8084 Execution machine: glcc1.ucllnl.org "an example of a program output" aliensh:[alice] [86] /alice/cern.ch/user/a/alienmas/ >

#### BUT: Never spy on large files, e.g. never spy on a \*.root file

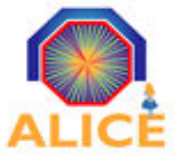

Job Status V – Master Jobs

# *masterjob <JOB-Id>* will print a status of the sub jobs of the specified master job

aliensh:[alice] [2] /alice/cern.ch/user/a/alienmas/ >masterjob 42080407 Feb 17 22:32:40 info Checking the masterjob of 42080407 Feb 17 22:32:40 info The job 42080407 is in status: SPLIT It has the following subjobs: Subjobs in DONE: 100 Subjobs in WAITING: 1 In total, there are 101 subjobs aliensh:[alice] [3] /alice/cern.ch/user/a/alienmas/ >

... this is only interesting/working, if you have a job that splits

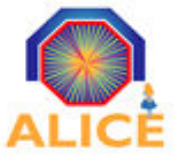

#### You can also kill a job while it is running with: *kill <Job-ID>*

| aliensh:[alice] [4] /alice/cern.ch/user/a/alienmas/ >submit TestJob.jdl |
|-------------------------------------------------------------------------|
| Submit submit TestJob.jdl                                               |
| submit: Your new job ID is 42138635                                     |
| aliensh:[alice] [5] /alice/cern.ch/user/a/alienmas/ >ps                 |
| alienmas <b>42138635</b> SV testjob                                     |
| aliensh:[alice] [6] /alice/cern.ch/user/a/alienmas/ >kill 42138635      |
| Process 42138635 killed!!                                               |
| aliensh:[alice] [7] /alice/cern.ch/user/a/alienmas/ >                   |

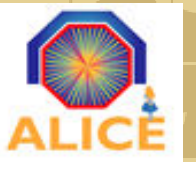

If everything is ok with your JDL then your job is submitted and a <JOBID> is assigned to it.

You get a submission error message, e.g. if

- Your JDL contains errors , e.g. the syntax is not correct
- A file listed in the JDL is missing
- A package defined in the JDL is not listed in the packman

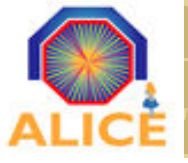

### **Creating File Collections**

#### With find you can create XML collections of files:

find -x <Coll-Name> <Path-To-Search> <Search-Tag> > <Local-Outp.-File>

Don't forget the output file is local on you machine, you need to upload it.

aliensh:[alice] [9] /alice/cern.ch/user/a/alienmas/ >find -x testColl ~/ \*.Test > testcollection.xml aliensh:[alice] [10] /alice/cern.ch/user/a/alienmas/ >cp file:testcollection.xml testcollection.xml aliensh:[alice] [11] /alice/cern.ch/user/a/alienmas/ >cat testcollection.xml <?xml version="1.0"?> <alien> <collection name="testColl": <event name="1"> <file name="123.Test" aclId="" broken="0" ctime="2010-02-18 08:29:59" dir="2693" entryId="2969" expiretime=" gowner="alienmas" guid="21AC510C-1C5F-11DF-9B2E-0025B3E7369C" guidtime="11DF1C5F" lfn="/alice/cern.ch/user/a/ali enmas/123.Test" md5="78a55619a8576bca2d203e078486f2de" owner="sschrein" perm="755" replicated="0" size="169" turl= "alien:///alice/cern.ch/user/a/alienmas/123.Test" type="f" /> </event> <event name="2"> <file name="one.Test" aclId="" broken="0" ctime="2010-02-18 08:29:43" dir="2693" entryId="2968" expiretime=" gowner="alienmas" guid="2630421A-1C5F-11DF-A1D9-0025B3E7369C" guidtime="11DF1C5F" lfn="/alice/cern.ch/user/a/ali

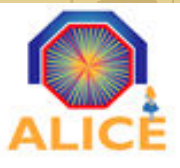

- Do the following ...
  - cp /alice/cern.ch/user/s/sschrein/bin/tut\_testjob.sh ~/bin
    cp /alice/cern.ch/user/s/sschrein/tutorial/tutorial.jdl ~/tutorial
    cp /alice/cern.ch/user/s/sschrein/tutorial/tut\_validation.sh ~/tutorial
    Fix the file locations inside tutorial.jdl ( each ``s/sschrein'' to your user's folder)
- Now submit the job

```
submit ~/tutorial/tutorial.jdl
```

• You should get an error, the JDL file has syntax problems

-> find the errors and correct them !

- Submit the job again
- Follow the job's stages

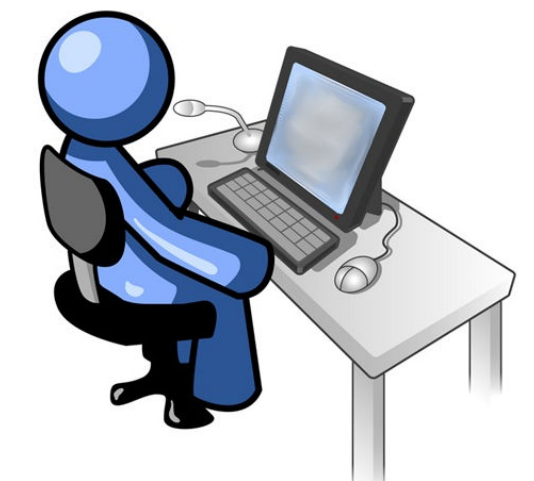

35

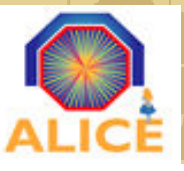

### Files and Grid Jobs – Try it out

- Once the job has finished with <DONE>
- Go to

cd ~/tutorial/output

• Check what the job did, where it was running, the files and their content.

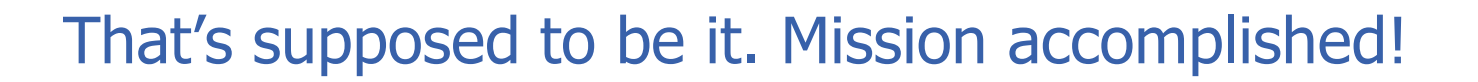

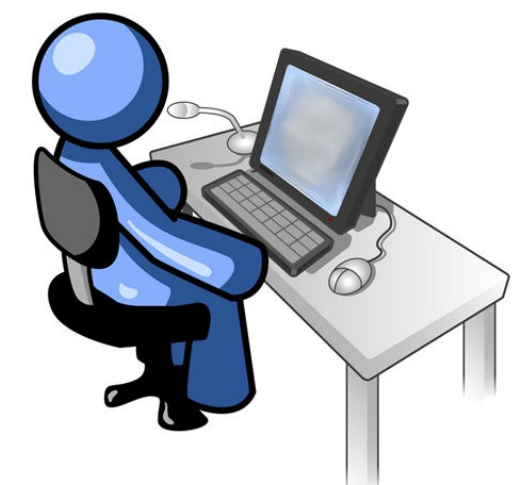

36

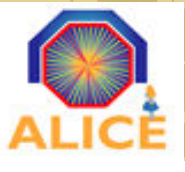

- Works as a plugin for the analysis manager (as event handlers)
  - One has to create and configure a AliAnalysisAlien object

### See:

http://aliceinfo.cern.ch/Offline/Activities/Analysis/AnalysisFramework/AlienPlugin.html

- Creates dataset, JDL, analysis macro, execution+validation scripts
- Submits your job and merges the results

# GRID analysis via plugin

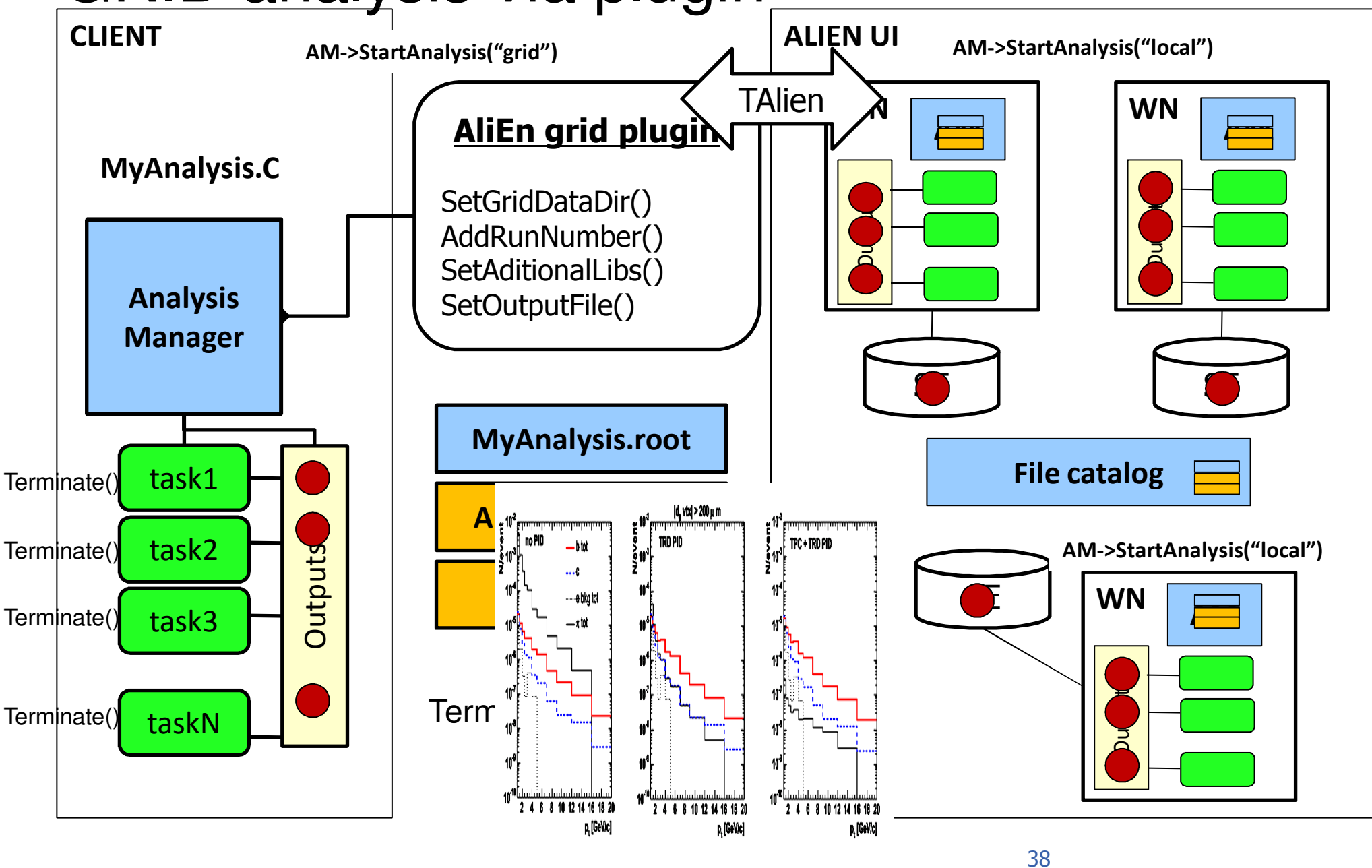

A.Gheata, CHEP'09

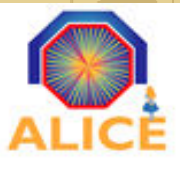

### Important plug-in settings

#### plugin->SetRunMode(const char \*mode)

- "full": generate files, copy in grid, submit, merge
- "offline": generate files, user can change them
- "submit": copy files in grid, submit, merge
- "terminate": merge available results
- "test": generate files + a small dataset, run locally as a remote job
  - plugin->SetNtestFiles(Int\_t nfiles) default 1
- plugin->SetROOTVersion(const char \*rootver)
- plugin->SetAliRootVersion(const char \*alirootver)
  - Change whenever needed
  - See command: aliensh[] packages

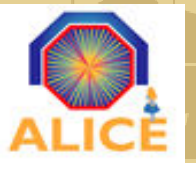

### Describing the input data

#### • *plugin->SetGridDataDir(const char \*datadir)*

- Put here the alien path before run numbers
- See pcalimonitor.cern.ch for relevant data paths
- plugin->SetDataPattern(const char \*pattern)
  - Use uniquely identifying patterns
    - i.e. \*/pass3/\*/AliESDs.root
  - Plugin supports making datasets on ESD, ESD tags or AOD
- plugin->SetRunRange(Int\_t min, Int\_t max)
  - Sets the run range to be analyzed
  - Enumeration of run numbers allowed
  - For existing data collections, use AddDataFile()
- Plugin->SetRunPrefix("000")
  - To be used for real data

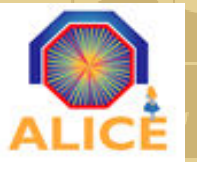

- *plugin->SetGridOutputDir(const char \*dir)* 
  - Can be absolute AliEn FC path (/alien/cern.ch/...) or relative to work directory (no slashes)
- plugin->SetOutputFiles("file1 file2 ... ");
  - Allows a selection of files among the analysis outputs
- plugin->SetDefaultOutputs()
  - Enables all outputs of the tasks connected to the analysis manager
- plugin-SetOutputArchive("log\_archive.zip:stderr,stdout root\_archive.zip:\*.root@disk=2");
  - Will save the standard output/error in a zip and all root files in another zip replicated in 2 storage elements
  - Note: If archiving the output you may want to omit declaring the output files

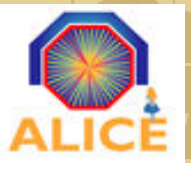

### Other settings

- Using par files
  - plugin->EnablePackage("package.par")
- Using other external libraries available in AliEn
  - plugin->AddExternalPackage("fastjet::v2.4.0")
- Compiling single source files
  - plugin->SetAnalysisSource("mySource.cxx")
  - But files have to be uploaded to AliEn fron current directory
  - plugin->SetAdditionalLibs("libJETAN.so mySource.cxx mySource.h")
    - Extra libraries to be loaded (besides AF ones) have to be enumerated in the same method.

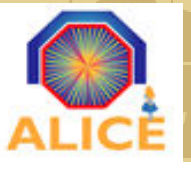

### **Optional settings**

- Number of files per job
  - plugin->SetSplitMaxInputFileNumber(Int\_t n);
- Number of runs per master job
  - plugin->SetNrunsPerMaster(Int\_t n)
- Number of files to merge in a chunk
  - plugin->SetMaxMergeFiles(Int\_t n)
- Resubmit threshold
  - plugin->SetMasterResubmitThreshold(Int\_t percentage)
- Process a single run per job and output to a single directory
  - plugin->SetOutputSingleFolder(const char \*folder)

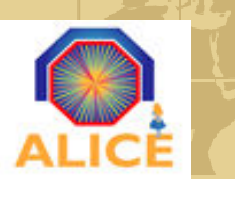

# Configuring and running the AliEn plugin

- Open CreateAlienHandler.C
- Change working/output directories
- Modify number of files/worker
- Make sure the run mode is set to "full"
- Run macro runGrid.C
- Inspect the job status
- Modify the run mode to "terminate" once job finished
- Run again runGrid.C

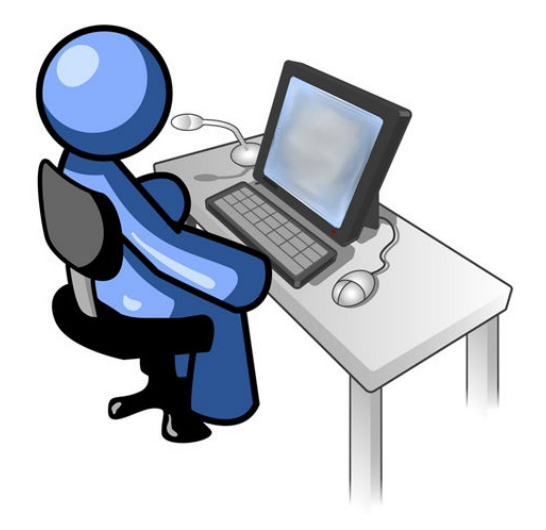

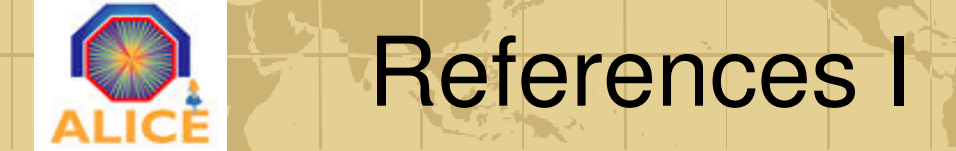

- AliEn Website with further documentation:
  - http://alien2.cern.ch
- ALICE Analysis User Guide:
  - http://project-arda-dev.web.cern.ch/project-arda-dev/alice/apiservice/AA-UserGuide-0.0m.pdf